## Software Update Instructions for RNJet Series

- Download the RNSoft Update file and save it on a USB flash disk. If the downloaded file is a zip or 7z compressed file, please extract the content into a USB flash disk. The update filename looks like: rnjet\_ver\_22\_B21XXXX.update (update-file extension is \*.update)
- Connect the USB flash disk to RNJet controller and click on the file manager Icon is located at the bottom of the screen.
- 3. When file manager console opens (picture below) click on the update filename to select the file,

this icon

then click on the update icon that appears on the top of the screen. This icon only appears when files with \*.update in their filename are selected. If there is no file being displayed, the USB flash drive is not detected. Try to remove and attach the disk again.

| A     A     A | ۱ | Images | <ul> <li>Layouts</li> </ul> | ○ csv |
|----------------------------------------------------------------------------------------------------|---|--------|-----------------------------|-------|
| rnjet_ver_21_B21XXXX.update                                                                                                    |   |        |                             |       |
|                                                                                                    |   |        | Preview                     | V     |
| 0                                                                                                    | ) | ₿.     | •                           | ❷ 🛠   |

4. After a successful update, press OK to reboot.